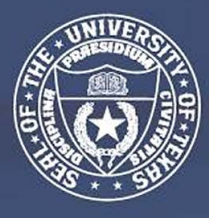

THE UNIVERSITY of TEXAS SYSTEM FOURTEEN INSTITUTIONS. UNLIMITED POSSIBILITIES.

# General Contractor PROJECT ON-BOARD MANUAL

Last updated on 08/24/2020

### **Table of Contents - On-Board Packet**

Section I – HUB Requirements

Section II – HUB Subcontracting Plans (HSP) by Delivery Method

Section III – Best Practices for the Good-Faith Effort (GFE)

Section IV – UT System Guide for Finding HUB Vendors on the CMBL

Section V – B2G Contractor Training

Section VI – Report Form Templates/ Samples

### **Section I**

### **HUB Office Requirements**

The following information is required by the HUB Department to effectively track HUB participation on this project.

#### 1. Meetings/Correspondence with PCI

- a. Copy the HUB Coordinator on the following:
  - (1) OAC Meeting Notices-Standing meeting deliverables to HUB Coordinator
  - (2) Calendar invitations including location and time for Pre-Bid Meetings for each Bid Package
  - (3) Calendar invitations to bid openings
  - (4) Subcontractor Recommendation Letters for PCI approval
  - (5) Subcontractor Notification of contract award within 10 days of approval.
  - (6) Notification of any changes in contractor project team, particularly the ones that affect entry of subcontractor payments and HUB subcontracting Plan.
  - (7) Change Order If additional scope is added, a GFE must be performed for that scope. An additional HSP Attachment B will be added to the change order including GFE.
  - (8) Add Hub Coordinator to distribution list on Bid Invitations through software such as Building Connected or iSqFt.

#### 2. Documents

- a. Please provide the following documents:
  - (1) Package Release Schedule or Pre-Construction Schedule (within 2 weeks of On-Board meeting)
  - (2) List of Trades for each Bid Package
  - (3) GC Bid Package Outreach flyer (required for each Bid Package) Send to HUB Subcontractors, minority trade organizations, TAAACC and TAMACC; copy HUB Coordinator
  - (4) Monthly update on progress of HUB participation on the project. (See example Section VI)
  - (5) HUB subcontracting Plans per bid package and a final HSP at Substantial completion (Section II)

#### 3. UTS Contract

- a. Monthly data entry of subcontractor payments (\*\*Enter payments in the month they are paid, not billing month.)
- b. Monthly update of sub-contractor contract amounts
- c. Per TAC 20.285, Subcontracts, Compliance report submission is a condition of payment; therefore, general contractors whose subcontractor payments are not entered into the UT System Contract Compliance database by the end of each month are subject to a payment hold.

\*\*Note: the contract amounts on the HUB subcontracting Plan should match the contract amounts entered into the UTS Contract Compliance System(B2G).

### **Section II**

### HUB Subcontracting Plans (HSP) by Delivery Method

Please follow the links below for the most current HSP form:

**Construction Manager at Risk (CMR) - HSP** 

**Competitive Sealed Proposal (CSP) - HSP** 

Design Build (DB) - HSP

### Section III

### **Best Practices for Good-Faith Effort (GFE)**

- 1. Keep in contact with HUB Coordinator for any questions regarding the GFE process.
- 2. Review internal software database (i.e. iSqFt or Building Connected) to ensure active HUBs for each scope of work and contact information for the HUB firm is updated.
- 3. Provide HUB Coordinator with a list of trades for the project to distribute at other outreach events not associated GC outreach events. A general flyer is appropriate..
- 4. Add Hub Coordinator to all bid invitation distribution lists in bid software such as iSqFt and Building Connected.
- 5. Perform CMBL search to include additional HUBs to propose on the project (See CMBL search instructions link in Section IV of this guide).
- Use the list of Small, Minority & Woman Business Trade Organizations and Development Centers provided on the state comptroller's website (<u>https://comptroller.texas.gov/</u> <u>purchasing/vendor/hub/resources.php</u>) to request that they notify their members of the bid opportunity.
- 7. <u>CMR and DB delivery methods *only*</u>, GC will host outreach event(s) for HUB Subcontractors and coordinate event with regional HUB coordinator.
- 8. Advertise general contractor-sponsored outreach events to the HUB community and keep flyer or notification about the event.
- 9. Sign-in sheets for project outreach events <u>must</u> include attendee HUB designation (e.g. HI M, BL F). (See Sample Sign-in Sheet in Section VI).
- 10. Keep a phone log if calling HUBs to inquire about bid status.
- 11. Contact more than three HUBs in each scope of work and more than two minority organizations. See the link in #5. Keep documentation of the notifications.
- 12. Bid Notifications must include the following information:
  - a. Name of the person to whom the bid invitation was sent;
  - b. E-mail address of the person to whom the bid invitations was sent
  - c. Company Name
  - d. Date the notification was sent
  - e. Subcontractor Bid Due date
  - f. Description of Subcontracting Opportunity Scope
  - g. Required qualification to work on the project, if any;
  - h. Bonding/Insurance requirements
  - i. Location to review plans and specs

### **Section IV**

### Centralized Master Bidders List (CMBL) & HUB Directory Search

The CMBL is a master database used by the state of Texas purchasing entities to search for vendors/contractors based on the products or services they can provide to the state of Texas.

**Please follow the link below for CMBL Search Instructions:** 

## **How to Search the CMBL**

### **Section V**

### **B2G Contractor Training**

- 1. Provide list of individuals who will need access to this project. Need Name, title, phone and email information. Designate one person who will receive notifications from the system. *NOTE: If this person changes, please notify your HUB representative so it can be changed.*
- 2. Dashboard
  - a. Shows incomplete audits-click on red number to view the list of contracts
  - b. Past due audits-click on the red number to view the list of contracts
  - c. Show left tool bar- Click "Help & Support" for training classes, user manual or click "Other Help guides" for more training guides.
- 3. To find a contract
  - a. Go to "View and click Contracts" and scroll until you find the project name and number

-OR-

- b. Go to "Search" and type the number in the 1<sup>st</sup> line in the search parameters
- c. Click on the contract
- 4. Tabs
  - a. Main Page basic information about the contract
  - b. View Summary of information that was added
  - c. **Subcontractors** shows the list of contractors, contract amount, HUB status, ability to add a 1<sup>st</sup> tier or 2<sup>nd</sup> tier sub to the list.
  - d. Compliance Audit List- shows all payment made to the general contractor to date
  - e. **Compliance Audit Summary** Shows current contract value, Current Award for prime and HUB subs, progress toward HUB goal
- 5. To get to the payment screen Click the "Compliance Audit List" tab, then select the month to add payments (View Audit). Then click "Report \_\_\_\_subcontractor payments" Then select "Submit all Incomplete Records". Goes to a list of all subcontractors that need payments recorded for the month. Add all payments and click "Save". Or to enter a payment to one sub, from the "Subcontractor Detail" click "Submit Response" (usually in red) and add the payment information. Note: Enter payments in the month you paid the sub.
- 6. To print the sub payments entered to attach to the PAR form, go to "**Compliance Audit List**", click on the month you just entered, then "**View Audit**", and at the bottom of the page it says in small blue type "**Print this page**".

Note: Please update on a subcontractor payments monthly basis as well as the contract amounts for all your subs. The audit will lock when payments are not entered before the deadline. For example, the reporting deadline for December is 01/31/2020 and the audit will lock on 03/01/2020. When the audit locks on 03/01/2020, we will request payment hold until the information is entered into the computer.

B2GNOW

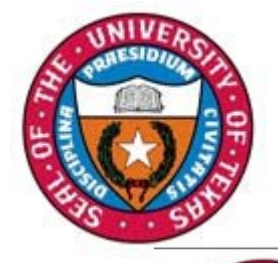

# Dashboard

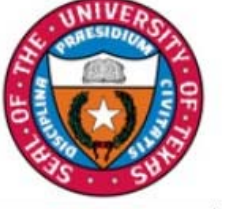

| Home                                                |                  |
|-----------------------------------------------------|------------------|
| View »                                              |                  |
| Search »                                            |                  |
| Message »                                           | ÷                |
| Settings »                                          |                  |
| Help & Sup                                          | oport »          |
| Logoff                                              |                  |
| Show All                                            | <u>Hide A</u>    |
| .ogged on as:<br>Cathleen Jo<br>Prime Contr<br>Inc. | nes,<br>racting, |

| Dashboard D               | isplaying reco | ords assigned         | to your o          | company 🗸             |
|---------------------------|----------------|-----------------------|--------------------|-----------------------|
| Contract                  |                |                       |                    |                       |
| Total                     |                |                       |                    | 36                    |
| Open                      |                |                       |                    | 34                    |
| Soon to end (3 mo)        |                |                       |                    | 1                     |
| Closed                    |                |                       |                    | 2                     |
| Contract Audits           |                | Total                 | < 90<br>days       | > 90 days             |
| Total Audits              |                | 270                   | 29                 | 241                   |
| Incomplete Audits »       |                | 146                   | 21                 | 125                   |
| Audit Discrepancies »     |                | 3                     | 0                  | 3                     |
| Workforce Audits          |                | Last 30<br>days       | Last 3<br>months   | Last 12<br>months     |
| Total                     |                | 1                     | <u>3</u>           | Z                     |
| Incomplete »              |                | 1                     | 2                  | 3                     |
| Pending Cert »            |                | <u>0</u>              | <u>0</u>           | 1                     |
| Accepted by Org           |                | <u>0</u>              | 1                  | 3                     |
| Certification Application | <u>15</u>      | Pending<br>Submission | Pending<br>Receipt | Pending<br>Processing |
| Status                    |                | 1                     | 2                  | 2                     |
| Certifications            |                | Active                | Pending            | Renewing              |
| Status                    |                | 0                     | 1                  | 0                     |
| Questionnaires            |                |                       |                    |                       |
| Incomplete, Pending S     | ubmission »    |                       |                    | 3                     |
| Active/Accepted           |                |                       |                    | 2                     |
| Expired/Deactivated       |                |                       |                    | 4                     |

| Take a Training Class                                                                                                    |                                                                                       |
|----------------------------------------------------------------------------------------------------|---------------------------------------------------------------------------------------|
| Alert                                                                                                    |                                                                                       |
| View All Alerts Deactivate                                                                                                    | Displayed Alerts                                                                      |
| Contract MKE123: provide required info                                                                                                    | 6/26/14<br><u>View</u><br><u>Deactivate</u>                                           |
| System News                                                                                                    |                                                                                       |
|                                                                                                    |                                                                                       |
| Operation of the second second sec |                                                                                       |
| Operation Special Features for Vendors<br>If your firm is certified (SBE, DBE, MBE, WBE, etc.)<br>will appear in the "Certification Center" on the left s<br>Dashboard. You can take two important actions:                                                                                                    | , active records<br>side of this                                                      |
| <ul> <li>Special Features for Vendors</li> <li>If your firm is certified (SBE, DBE, MBE, WBE, etc.) will appear in the "Certification Center" on the left so Dashboard. You can take two important actions:</li> <li>Add a date alert to an active certification to reduce the upcoming renewal. You can add multiple alerts to a certification for example 90 days, 60 days, and 3 renewal is due.</li> </ul>                                                                                                    | , active records<br>side of this<br>mind you of an<br>ny active<br>80 days before the |

Learn more about the system with our regular training classes and

A summary of reports due, and past due, are provided under My Contract Audits on the Dashboard of your account.

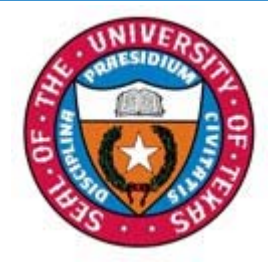

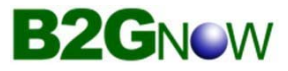

# **Prime Contractor Report**

| Contract Audit: February 2010                                                              | 😮 HELP 🔬 HELP                                                          |
|--------------------------------------------------------------------------------------------|------------------------------------------------------------------------|
| Contract Main View Contract Subcontractors Compliance Audit List Messages Comments Reports |                                                                        |
| 88787878: Lobby Repairs<br>Prime: Prime Contracting, Inc.                                  | Status: Open<br>1/1/2010 - 1/1/2012<br>Current Value: <b>\$980,000</b> |
|                                                                                            |                                                                        |

Listed are subcontractors assigned to this contract. Click the links to the right of the vendor's name to submit or edit a response. You must submit data on each subcontractor to complete the audit.

Real-time goal status is displayed under the Audit Summary of each report.

To report ALL subcontractor payments, click the 'Submit All Incomplete Records button.

| Audit Information      |                                                                | 3 |
|------------------------|----------------------------------------------------------------|---|
| Audit Response Status  | Not complete; 2 sub response(s) to be submitted. (View Detail) |   |
| Audit Period           | February 2010                                                  |   |
| Payment to Prime       | \$95,000.00                                                    |   |
| Marked As Final Audit? | No ( <u>mark audit as final</u> )                              |   |
| Contract Number        | 88787878                                                       |   |
| Contract Title         | Lobby Repairs                                                  |   |
| Prime Contractor       | Prime Contracting, Inc.                                        |   |

|                        | Award        | Auged Dersent | Davasanta    | Paymente | D://               |
|------------------------|--------------|---------------|--------------|----------|--------------------|
|                        | Awaru        | Award Percent | Payments     | Percent  | (Payments - Award) |
| Prime Contract         | \$980,000.00 |               | \$185,000.00 |          |                    |
| or Credit              | \$245,000.00 | 25.000%       | \$23,000.00  | 12.432%  | 12.568% below goa  |
| For Credit to MBE Goal | \$147,000.00 | 15.000%       | \$14,000.00  | 7.568%   | 7.432% below goal  |
| For Credit to WBE Goal | \$98,000.00  | 10.000%       | \$9,000.00   | 4.865%   | 5.135% below goal  |
| Contract Progress      | 18.9%        | -             |              |          |                    |
| For Credit Progress    | 9.4%         |               |              |          |                    |

|                                                         | Mark 2 Remaining        | Subcor      | ntractors       | as Zero      | A N                              | /lark Audit as Final            |                     |                           |                  |                   |
|---------------------------------------------------------|-------------------------|-------------|-----------------|--------------|----------------------------------|---------------------------------|---------------------|---------------------------|------------------|-------------------|
| $\rightarrow$                                           | Submit ALL Incomplete F | Records     |                 | Add          | Subcontractor                    | Repor                           | t Error             |                           |                  |                   |
| Subcontractor Payments fo                               | or February 2010        |             |                 |              |                                  |                                 |                     |                           |                  | ?                 |
| Subcontractor                                           | Certified               | Туре        | Inc. in<br>Goal | Goal<br>Type | Actions                          | Paid Amount in<br>February 2010 | Confirmed by<br>Sub | Total To<br>February 2010 | Contract<br>Goal | Actual<br>Percent |
| Sub Flooring, LLC<br>Veronica Lara<br>kathv2@b2gnow.com | <u>Yes</u>              | Sub<br>100% | Yes             | WBE          | <u>Submit</u><br><u>Response</u> | Not Reported                    |                     | \$9,000.00                | 10.000%          | 4.865%            |

9

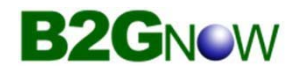

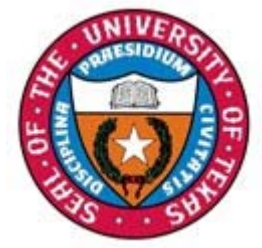

# **Subcontractor Details**

| Mark 2 R                                                                                                    | emaining     | Subcor      | tractors        | as Zer       | M                                | ark Audit as Final              |                     |                           |                  |                   |
|----------------------------------------------------------------------------------------------------|--------------|-------------|-----------------|--------------|----------------------------------|---------------------------------|---------------------|---------------------------|------------------|-------------------|
| Submit ALL Inco                                                                                                | omplete R    | ecords      |                 | Add          | Subcontractor                    | Repor                           | t Error             |                           |                  |                   |
| Subcontractor Payments for February 201                                                                        | 10           |             |                 |              |                                  |                                 |                     |                           |                  | ?                 |
| Subcontractor                                                                                                  | Certified    | Туре        | Inc. in<br>Goal | Goal<br>Type | Actions                          | Paid Amount in<br>February 2010 | Confirmed by<br>Sub | Total To<br>February 2010 | Contract<br>Goal | Actual<br>Percent |
| Sub Flooring, LLC           Veronica Lara           kathy2@b2gnow.com           P 602-325-9277, F 602-325-9277 | Yes          | Sub<br>100% | Yes             | WBE          | <u>Submit</u><br><u>Response</u> | Not Reported                    | -                   | \$9,000.00                | 10.000%          | 4.865%            |
| Sub System Construction<br>Marlin Kaplan<br>vendor2@b2gnow.com<br>P 602-325-9277, F 602-866-7788               | <u>Yes</u>   | Sub<br>100% | Yes             | мве          | <u>Submit</u><br><u>Response</u> | Not Reported                    | -                   | \$14,000.00               | 15.000%          | 7.568%            |
| Click subcontractor name to view payment history for this contra                                               | act. Click o | ontact p    | erson's         | name to      | send them a me                   | essage.                         |                     | -                         |                  |                   |

Alternatively, payment information may be reported for a single subcontractor by clicking on the individual 'Submit Response' link.

Send an email directly to the contact listed by clicking on their name or email address. Messages and replies are maintained on the contract record.

Certification and for Credit (Inc in Goal & Goal Type) status are displayed along with paid to date amount & percent as compared to the contracted percent of the prime award.

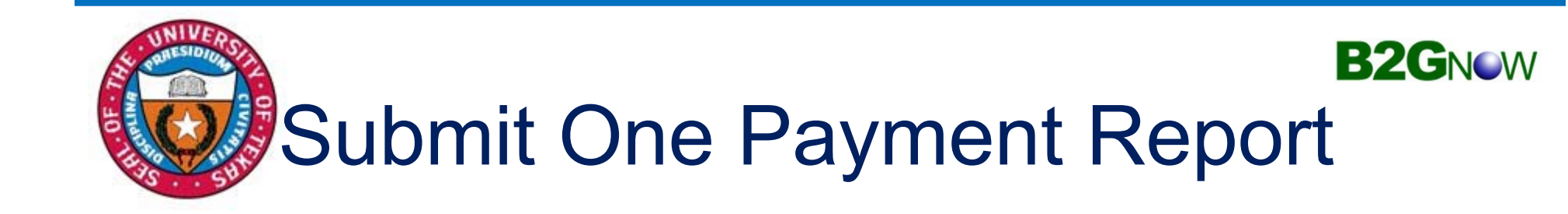

| Audit Information                            |                                                                                                    |
|----------------------------------------------|----------------------------------------------------------------------------------------------------|
| Enter the audit amount for the designated ti | You can attached files or add comments, if necessary.                                                                                                    |
| Amount PAID For February 2010 *              | \$ >> Do NOT enter invoice amount.                                                                                                    |
| Payment Detail                               | (Optional) Enter details of PAID check numbers and amounts for February 2010. This optional detail will speed up the subcontractors confirmation of your payment information. This information will be displayed to Sub Flooring, LLC.                                                                                                    |
| Attach File(s)                               | Attach File                                                                                                    |
| Comments                                     | <ul> <li>(Optional) These comments are visible</li> <li>1. Simply enter the total amount paid to the subcontractor during the reporting period. If the prime pays more than once during the period, enter the total of all payments.</li> <li>2. A note to the sub may be entered under 'Payment Detail'. Prime contractors should enter reference information such as invoice numbers and amounts to aid the subcontractor.</li> <li>3. Optional comments visible only to UT System.</li> </ul> |
|                                              | Spell Check Review Cancel 11                                                                                                    |

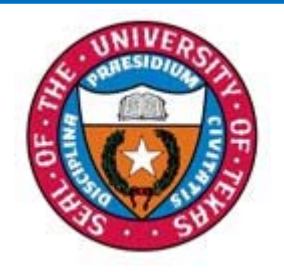

# Submit Payments for All

| Subcontractor Payment I | nformation                    |               |                                              |                              |                | ?        |
|-------------------------|-------------------------------|---------------|----------------------------------------------|------------------------------|----------------|----------|
| Subcontractor           | Total Through<br>January 2010 | Contract Goal | Actual<br>Percent<br>Through<br>January 2010 | Payment for February<br>2010 | Payment Detail | Comments |
| Sub Flooring, LLC       | \$9,000.00                    | 10.000%       | 4.865%                                       | \$                           |                |          |
| Sub System Construction | \$14,000.00                   | 15.000%       | 7.568%                                       | S                            |                |          |

The 'Submit All Incomplete Records' option displays the list of subcontractors with data entry columns for Payment Amount and other details that may be configured for the reporting agency, such as payment date.

Simply enter the Payment data, using the tab or enter keys, click Save at the bottom of the page to submit the report.

### Prime contractors spend approximately <u>2 minutes</u> a month reporting subcontractor payments online in B2Gnow.

B2GNOW

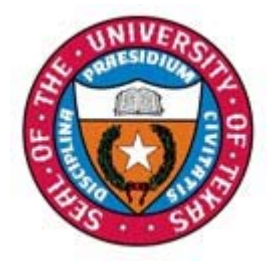

# Print Subcontractor Report B2GNew

|                                                  | 1                                                                                                    |                                 |                  |                         |                                                 | Total Retained              |                    |                |
|--------------------------------------------------|----------------------------------------------------------------------------------------------------|---------------------------------|------------------|-------------------------|-------------------------------------------------|-----------------------------|--------------------|----------------|
| STATISTICS IN                                    | Subcontractor                                                                                                    | Cert                            | Туре             | Inc. in Goal for Period | This Period                                     | Payments to January<br>2015 | Contracted Percent | Actual Percent |
|                                                  | 1 ABC EROSION CONTROL, INC. [Info]<br>BELINDA SANCHEZ<br>abcarosion@man.com<br>P \$12:239-3894, F \$12:259-4467                                                   | 0                               | Sub<br>100%      | O<br>HUB                | \$0.00<br>View Edit                             | \$3,241.87                  | 0.017%             | 0.147%         |
|                                                  | B.WISE ENVIRONMENTAL CONSULTING, INC. [Info]           President - Brandl R Stark           bstark@bwiseenvironmental.com           P 51:2971-5443, F 51:291-2641 | 0                               | Sub<br>100%      | O<br>HUB                | \$380.00<br><u>View Edit</u><br>Prompt: N/A     | \$2,355.00                  | 0.003%             | 0.107%         |
| Home<br>View a                                   | 1 Berkel & Company [Info]<br>Terry Butter<br>desay Berkelapo.com<br>P 502-25-6053                                                                                 | No                              | Sub              | No                      | \$0.00<br>View Edit                             | \$87,782.85                 | 0.623%             | 3.974%         |
| Alerts<br>Contracts                              | EAGLE EVE CONSTRUCTION, INC. [Infe]<br>Contact Person<br>P 505-327-2347, F 505-325-8212                                                                           | Ma                              | Sub              | No                      | \$4,374.75<br><u>View Edit</u><br>Prompt: N/A   | \$92,157.60                 | 0.007%             | 4.172%         |
| Contract Audits<br>Sub Requests<br>Projects      | GARZABURY, LLC [Info]           Rudy.Garza           rgarzaBarzabury.com           P 112-491-6039, F 713-491-6090                                                 | 0                               | Sub<br>100%      | O<br>HUB                | \$0.00<br>View Edit                             | \$4,000.00                  | 0.004%             | 0.181%         |
| PO Payments<br>Support<br>Messages               | N-LINE TRAFFIC MAINTENANCE, L.P. [Info]           Eric Anderson           eric@n-inetxraffic.com           P 512-638-0808, F 512-636-2575                         | 0                               | Sub<br>100%      | O HUB                   | \$36,950.35<br><u>View Edit</u><br>Prompt: N/A  | \$136,944.39                | 0.138%             | 6.200%         |
| Search »<br>Reporting »                          | Peabody General Contractors, Inc. [Info]           Shelley Reabody           shelley Reabody concernal.com           P 512-658-7457, F 512-658-4132               | 0                               | Sub<br>100%      | ЮВ                      | \$0.00<br>View Edit                             | \$34,390.00                 | 0.127%             | 1.557%         |
| Create »<br>Tools »                              | 1 PRECISION DEMOLITION LLC [Info]<br>Kolli Mack<br>kall.mack@precisiondemolition.com<br>P 210-273-0881                                                            | Ne                              | Sub              | No<br>HUB               | \$168,202.25<br><u>View Edit</u><br>Prompt: N/A | \$964,503.24                | 1.151%             | 43.666%        |
| Settings »<br>Help & Support »                   | 2 CYNTHIA CUEVA-LUNA [Info]<br>CYNTHIA CUEVA-LUNA<br>cunthia cueva@hotmail.com<br>P 512-7569/0732. E88-253-4419                                                   | 0                               | Sub<br>100%      | Ø<br>нив                | \$0.00<br><u>View</u> Edit                      | \$0.00                      | 0.145%             | 0.000%         |
| Logoff<br>Show All Hide All                      | SB Fleet-Lube, LLC. [infs]           Liste Budden           Iste Sfleet-bob.com           P 972-491-3600. F 214-975-1414                                          | 0                               | Sub<br>100%      | 0<br>HUB                | \$0.00<br><u>View Edit</u>                      | \$0.00                      | 0.025%             | 0.000%         |
| Christi Johnson<br>University of Texas<br>System | Schmidt Electric Company. Inc. [Info]           Deus Ross           drossBachmidt-electric.com           P 512-269-5521, F 512-243-0601                           | No                              | Sub              | No<br>HUB               | \$2,211.30<br><u>View Edit</u><br>Prompt: N/A   | \$22,113.12                 | 0.022%             | 1.001%         |
|                                                  | I         Young and Prat. Inc. [Infe]           Giene Randel         P           P 512-272-8160, F 512-272-8164                                                   | Ne                              | Sub              | No<br>HUB               | \$0.00<br>View Edit                             | \$9,975.00                  | 0.010%             | 0.452%         |
|                                                  | Print completed subcontra<br>and attach to the State of 7                                                                                                    | ctor payments<br>lexas Progress | to PDF<br>Assess | sment                   |                                                 |                             |                    |                |

Report (PAR), page 17, and include with all requests for payment.

Transaction Viewership | Transaction History | Communications Log Home | Help | Print This Party Print To PDF

Customer Support

16

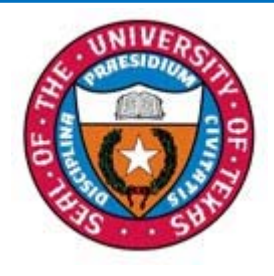

### Attach State of Texas Progress Assessment Report (PAR)

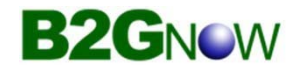

The PAR is the form prime contractors have been using to report subcontracting expenditures. This is a required report by the State of Texas and will continue to be included. Please complete the top section of the PAR, sign the bottom portion and attach the PDF subcontractor report (page 16). Submit both forms to OFPC with all requests for payment. This is a condition of payment by OFPC.

| Contract/Requisition Number:                                  |                                                          |                                                       |                                                                                                    |              | to accument comp                                                     | iunce with your noi                                          | •                |
|---------------------------------------------------------------|----------------------------------------------------------|-------------------------------------------------------|----------------------------------------------------------------------------------------------------|--------------|----------------------------------------------------------------------|--------------------------------------------------------------|------------------|
|                                                               |                                                          |                                                       | Date of A                                                                                                    | Award:       |                                                                      | Object Code:                                                 |                  |
| tracting Agency/University Name:                              |                                                          |                                                       |                                                                                                    |              |                                                                      |                                                              |                  |
| Contractor (Company) Name:                                    | :                                                        |                                                       |                                                                                                    |              | State of Texas VID :                                                 |                                                              |                  |
| Point of Contact                                              |                                                          |                                                       |                                                                                                    |              | - Phone#:                                                            |                                                              |                  |
| Reporting (Month) Period                                      |                                                          | Total Amou                                            | unt Paid this Re                                                                                               | nortina      | Period to Contractor                                                 | \$                                                           |                  |
| *Note: Texa:                                                  | certified HUB status                                     | can be verified on-line at:<br>Subcontractor's VID or | Total Contr                                                                                                    | act\$        | tate.tx.us/tpasscmbls<br>Total \$ Amount Paid                        | earch/index.jsp<br>Total Contract \$                         | Objectional      |
| Report I                                                      | HUB <u>and</u>                                           | Non-HUB s                                             | subcor                                                                                                    | ntra         | actor infoi                                                          | rmation                                                      |                  |
|                                                               | (Yes or No)                                              | (Required if Texes certified HUE)                     | with Subcont                                                                                                   | tractor<br>- | to Subcontractor                                                     | to Subcontractor                                             | (Agency Use Only |
| Complete top and botto<br>attach a copy of The                | omportions of th<br>e University of                      | e PAR form and                                        | \$                                                                                                    | -            | \$-                                                                  | \$-                                                          |                  |
| Management System (I                                          | JTCMS) Complian                                          | ice Report (page                                      | S                                                                                                    | -            | s -                                                                  | \$ -                                                         |                  |
| 20) The LITCME Comp                                           | liance Report <u>is a</u>                                | pplicable only to                                     | \$                                                                                                    | -            | s -                                                                  | \$ -                                                         |                  |
| 20). The OTCIVIS Comp                                         |                                                          | n projects. Only                                      | S                                                                                                    | -            | \$ -                                                                 | \$-                                                          |                  |
| UT System OFPC man                                            | aged constructio                                         | and nrime                                             |                                                                                                    |              |                                                                      |                                                              |                  |
| UT System OFPC man<br>prime general<br>architects/engineers w | aged constructio<br>contractors<br>ill utilize the UTCN  | and prime                                             | \$                                                                                                    | -            | \$-                                                                  | \$ -                                                         |                  |
| UT System OFPC man<br>prime general<br>architects/engineers w | aged constructio<br>contractors<br>ill utilize the UTCN  | <u>and prime</u><br><u>AS system.</u>                 | \$<br>\$                                                                                                    | -            | \$<br>\$                                                             | \$ -<br>\$ -                                                 |                  |
| UT System OFPC man<br>prime general<br>architects/engineers w | aged constructio<br>_contractors<br>ill utilize the UTCN | and prime<br>AS system.                               | \$<br>\$<br>\$                                                                                                 | -            | \$ -<br>\$ -<br>\$ -                                                 | \$ -<br>\$ -<br>\$ -                                         |                  |
| UT System OFPC man<br>prime general<br>architects/engineers w | aged constructio<br>contractors<br>ill utilize the UTCN  | and prime<br>AS system.                               | \$<br>\$<br>\$<br>\$                                                                                           | -            | \$ -<br>\$ -<br>\$ -<br>\$ -                                         | \$ -<br>\$ -<br>\$ -<br>\$ -                                 |                  |
| UT System OFPC man<br>prime general<br>architects/engineers w | aged constructio<br>contractors<br>ill utilize the UTCN  | AS system.                                            | \$<br>\$<br>\$<br>\$<br>\$<br>\$                                                                               | -            | \$ -<br>\$ -<br>\$ -<br>\$ -<br>\$ -<br>\$ -<br>\$ -<br>\$ -         | \$ -<br>\$ -<br>\$ -<br>\$ -<br>\$ -<br>\$ -<br>\$ -         |                  |
| UT System OFPC man<br>prime general<br>architects/engineers w | aged constructio<br>contractors<br>ill utilize the UTCN  | And prime<br>AS system.                               | \$<br>\$<br>\$<br>\$<br>\$<br>\$<br>\$<br>\$<br>\$<br>\$<br>\$<br>\$<br>\$<br>\$<br>\$<br>\$<br>\$<br>\$<br>\$ |              | \$ -<br>\$ -<br>\$ -<br>\$ -<br>\$ -<br>\$ -<br>\$ -<br>\$ -<br>\$ - | \$ -<br>\$ -<br>\$ -<br>\$ -<br>\$ -<br>\$ -<br>\$ -<br>\$ - |                  |
| UT System OFPC man<br>prime general<br>architects/engineers w | aged constructio<br>contractors<br>illutilize the UTCN   | and prime<br>MS system.                               | \$<br>\$<br>\$<br>\$<br>\$<br>\$<br>\$<br>\$<br>\$<br>\$<br>\$<br>\$<br>\$<br>\$<br>\$<br>\$<br>\$<br>\$<br>\$ |              | \$ -<br>\$ -<br>\$ -<br>\$ -<br>\$ -<br>\$ -<br>\$ -<br>\$ -         | \$ -<br>\$ -<br>\$ -<br>\$ -<br>\$ -<br>\$ -<br>\$ -<br>\$ - |                  |
| UT System OFPC man<br>prime general<br>architects/engineers w | aged constructio<br>contractors<br>ill utilize the UTCN  | and prime<br>AS system.                               | \$<br>\$<br>\$<br>\$<br>\$<br>\$<br>\$<br>\$<br>\$<br>\$<br>\$<br>\$<br>\$<br>\$<br>\$<br>\$<br>\$<br>\$<br>\$ |              | \$ -<br>\$ -<br>\$ -<br>\$ -<br>\$ -<br>\$ -<br>\$ -<br>\$ -         | \$ -<br>\$ -<br>\$ -<br>\$ -<br>\$ -<br>\$ -<br>\$ -<br>\$ - |                  |

### Instructions for General Contractor-B2G Subcontractor Payment Confirmation

These instructions begin after the general contractor has entered the subcontractor payment into the B2G system and the subcontractor has responded regarding the payment amount entered. If the Subcontractor agrees with the payment amount entered, the audit will reflect complete on the contract audit list. If the subcontractor disagrees with the payment amount, the general contractor will notice on the dashboard in red "audit discrepancy" and a number also in red. See below.

| Dashboard                                                                          | Displaying             | records assigned to     | your company 🗸       | Key Actions                                                                                                    |
|------------------------------------------------------------------------------------|------------------------|-------------------------|----------------------|----------------------------------------------------------------------------------------------------|
| Contract                                                                           |                        |                         |                      | Take a Training Class                                                                                                    |
| Total                                                                              |                        |                         | 2                    |                                                                                                    |
| Open                                                                               |                        |                         | 2                    | Alerts                                                                                                    |
| Contract Audits                                                                    | Total                  | < 90 days               | > 90 days            |                                                                                                    |
| Total Audits                                                                       | <u>12</u>              | 4                       | 8                    | No Activated Alerts. View Pending Alerts.                                                                                                    |
| Incomplete Audits »                                                                | 1                      | <u>0</u>                | 1                    |                                                                                                    |
| Audit Discrepancies »                                                              | 3                      | <u>0</u>                | 3                    | System News                                                                                                    |
| Certification Center                                                               |                        |                         |                      | Operation of the second second sec |
| If your firm holds active certifications i<br>request to add them to your account. | (SBE/MBE/WBE/DBE/HUB/e | tc) from any organizati | ion, <u>submit a</u> | Do you have success story to share related to our program? <u>Share your testimonial</u> so we can recognize<br>your accomplishment!                                                                                                    |
|                                                                                    |                        |                         |                      | Check out the system Wish List to submit ideas for system enhancements, vote on others'<br>suggestions, and join the discussion by adding comments. We welcome your feedback to build a better<br>system.                                                                                                    |
|                                                                                    |                        |                         |                      | If your firm is certified (SBE, DBE, MBE, WBE, etc.), active records will appear in the "Certification Center" o                                                                                                    |

Click on the number and it will take you to Contract Audits screen. See below.

| Messages Contract Audits Bid Solicitations 0                            | utreach                                                             |                                                                                                 |                                              |                  |
|-------------------------------------------------------------------------|---------------------------------------------------------------------|-------------------------------------------------------------------------------------------------|----------------------------------------------|------------------|
| Displays all audits. Click the transaction number (                     |                                                                     |                                                                                                 |                                              |                  |
| the Current Status drop down menu. Results ma                           | or status to view. To view <b>o</b><br>ay be listed on multiple pag | Ider audits, select a different time period in the Audit Period drop down menu. To displ<br>es. | ay only incomplete audits, select a differen | t status in      |
| □ Show ONLY records assigned to you                                     |                                                                     |                                                                                                 | Show ALL Incomplete                          | e Audits         |
| To <b>resort</b> click on column title. To <b>filter</b> click on the c | 1 - 3 of<br>drop down menu.                                         | 3 records displayed: Previous Page < Page 1 V > Next Page                                       | Records per page                             | a 20 🗸           |
| Status                                                                  | Audit Period                                                        | Contract Number & Title                                                                         | Organization                                 | Paid to<br>Prime |
| Discrepancy 🗸                                                           | All 🗸                                                               | All 🗸                                                                                           | All 🗸                                        |                  |
| 1 Discrepancy                                                           | February 2020                                                       | 123-4567: Test Contract                                                                         | University of Texas System                   | Pending          |
| 1 Discrepancy                                                           | December 2019                                                       | 234-5678: Test Contract 23                                                                      | University of Texas System                   | Pending          |
| 1 Discrepancy                                                           | November 2019                                                       | 234-5678: Test Contract 23                                                                      | University of Texas System                   | Pending          |

Copyright © 2020 B2Gnow. All rights reserved.

Under status, Click on Discrepancy. The next screen will be the "Audit Notice" screen. See below.

#### Compliance Audit: Audit Notice for November 2019

Contract Main View Contract Subcontractors Compliance Audit List Compliance Audit Summary Messages Comments Reports

#### University of Texas System 234-5678: Test Contract 23 Prime: Test Prime Vendor

This is an audit notice for the contract listed below. Submit a response for each item listed below by clicking each link in the Audit Actions table. It is possible that some actions are not available at a specific time due to pending reports from other contractors.

| Compliance Audit Information |                                                                     |  |  |  |  |  |
|------------------------------|---------------------------------------------------------------------|--|--|--|--|--|
| Compliance Audit Period      | November 2019                                                       |  |  |  |  |  |
| Date & Time Posted           | Local: 6/15/2020 2:21:38 PM CDT<br>System: 6/15/2020 2:21:38 PM CDT |  |  |  |  |  |

Submit a response for each item listed below by clicking each link. It is possible that some actions are not available at a specific time. As the prime contractor your responsibility is to report payments made to subcontractors.

| Compliance Audit Actions |                            |                    |                                     |                      |  |  |  |
|--------------------------|----------------------------|--------------------|-------------------------------------|----------------------|--|--|--|
|                          | Category                   |                    | Action Required & Response Due Date |                      |  |  |  |
| Prime Contractor         |                            | Resolve 1 discrepa | Resolve 1 discrepancy               |                      |  |  |  |
|                          |                            |                    |                                     |                      |  |  |  |
| Compliance Offic         | er Information             |                    | Buyer/Project Ma                    | anager Information   |  |  |  |
| Contact Person           | Stephanie Park             |                    | Contact Person                      | Contact Person       |  |  |  |
| Organization             | University of Texas System |                    | Department                          | 102 UT Aus           |  |  |  |
| User Number              | <u>30000063-0016</u>       |                    | User Number                         | <u>10004336-0001</u> |  |  |  |
|                          |                            |                    |                                     |                      |  |  |  |

Customer Support Copyright © 2020 B2Gnow. All rights reserved.

Home | Print This Page | Print To PDF | Translate

Click on resolve discrepancy to go to the next screen. See below.

| Compliance Audit Information                                                                                                    |                                       |                                                                 |                                                                     |                                               |                                                        | _                                 |                              |                        |  |  |  |
|----------------------------------------------------------------------------------------------------|---------------------------------------|-----------------------------------------------------------------|---------------------------------------------------------------------|-----------------------------------------------|--------------------------------------------------------|-----------------------------------|------------------------------|------------------------|--|--|--|
| Compliance Audit Information                                                                                                    |                                       |                                                                 |                                                                     |                                               |                                                        |                                   |                              |                        |  |  |  |
| Compliance Audit Status                                                                                                    | Data entry com<br>1 discrepancy i     | Data entry complete<br>1 discrepancy reported by subcontractor. |                                                                     |                                               |                                                        |                                   |                              |                        |  |  |  |
| Complaince Audit Period                                                                                                    | November 2019                         | November 2019                                                   |                                                                     |                                               |                                                        |                                   |                              |                        |  |  |  |
| Payment to Prime                                                                                                    | Payment to prin                       | Payment to prime not reported yet                               |                                                                     |                                               |                                                        |                                   |                              |                        |  |  |  |
| Marked As Final Audit?                                                                                                    | No ( <u>mark audit</u>                | as final)                                                       |                                                                     |                                               |                                                        |                                   |                              |                        |  |  |  |
| Compliance Audit Summary - Tota                                                                                                    | I Contract Through TOI                | AY (6/15/20                                                     | 020)                                                                |                                               |                                                        |                                   |                              |                        |  |  |  |
|                                                                                                    | Awa                                   | ard                                                             | Award Percent                                                       | Payments                                      | Payments Percent                                       | (Pay                              | Difference<br>ments - Award) |                        |  |  |  |
| Prime Contract                                                                                                    |                                       | \$1,000,000.00                                                  |                                                                     | \$0.00                                        |                                                        |                                   |                              |                        |  |  |  |
|                                                                                                    |                                       |                                                                 |                                                                     |                                               |                                                        |                                   |                              |                        |  |  |  |
| For Credit                                                                                                    |                                       | \$211,000.00                                                    | 21.100%                                                             | \$9,800.00                                    | 0.000%                                                 | 6                                 |                              |                        |  |  |  |
| Goal Types                                                                                                    |                                       |                                                                 |                                                                     |                                               |                                                        |                                   |                              |                        |  |  |  |
| For Credit to HUB Goal                                                                                                    |                                       | \$211,000.00                                                    | 21.100%                                                             | \$9,800.00                                    | 0.000%                                                 | 6                                 |                              |                        |  |  |  |
| Contract Progress                                                                                                    |                                       |                                                                 |                                                                     |                                               |                                                        |                                   |                              |                        |  |  |  |
| For Credit Progress                                                                                                    | 5%                                    |                                                                 |                                                                     |                                               |                                                        |                                   |                              |                        |  |  |  |
| ward values may not match due to differences betw                                                                                                    | een overall contract goal and subco   | ntractor assignm                                                | nents.                                                              |                                               |                                                        |                                   |                              |                        |  |  |  |
|                                                                                                    |                                       |                                                                 |                                                                     |                                               |                                                        |                                   |                              |                        |  |  |  |
|                                                                                                    | Mark 0 Re                             | maining Subo                                                    | contractors as Zero                                                 | Mark Audit as Final                           |                                                        |                                   |                              |                        |  |  |  |
|                                                                                                    |                                       |                                                                 |                                                                     | Dennet Frank                                  |                                                        |                                   |                              |                        |  |  |  |
|                                                                                                    | SI                                    | ibmit ALL Inc                                                   | omplete Records                                                     | Report Error                                  |                                                        |                                   |                              |                        |  |  |  |
|                                                                                                    | mber 2010                             |                                                                 |                                                                     |                                               |                                                        |                                   |                              |                        |  |  |  |
| Subcontractor Payments for Nove                                                                                                    |                                       |                                                                 |                                                                     |                                               |                                                        |                                   |                              | Actua                  |  |  |  |
| Subcontractor Payments for Nove<br>Subcontractor                                                                                                    | Certified                             | Type In                                                         | c. in Actions                                                       | Paid Amount in<br>November 2019 Confi         | rmed by Sub Total                                      | To November<br>2019               | Contract Goal                | Percen                 |  |  |  |
| Subcontractor Payments for Nove<br>Subcontractor                                                                                                    | Certified No                          | Type In<br>Sub<br>100%                                          | c. in<br>Goal Actions<br>View Edit                                  | Paid Amount in<br>November 2019<br>\$1,400.00 | rmed by Sub Total<br>Rejected<br>Resolve<br>iscrepancy | To November<br>2019<br>\$1,400.00 | Contract Goal<br>1.000%      | 0.000                  |  |  |  |
| Subcontractor Payments for Nove<br>Subcontractor                                                                                                    | r this contract. Click contact person | Type In<br>Sub<br>100% P                                        | them a message.                                                     | Paid Amount in<br>November 2019<br>\$1,400.00 | rmed by Sub Total<br>Rejected<br>Resolve<br>iscrepancy | To November<br>2019<br>\$1,400.00 | Contract Goal                | <b>Percer</b><br>0.000 |  |  |  |
| Subcontractor Payments for Nove<br>Subcontractor  Test Sub vendor Stephanie Sub Stephanie Sub Stephani | r this contract. Click contact person | Type In<br>G<br>Sub<br>100% F<br>'s name to send                | c. in Actions<br>ioal View Edit<br>HUB View Edit<br>them a message. | Paid Amount in<br>November 2019<br>\$1,400.00 | rmed by Sub<br>Rejected<br>Resolve<br>iscrepancy       | To November<br>2019<br>\$1,400.00 | Contract Goal                | Percer<br>0.000        |  |  |  |

At the top of this screen it shows that there is one discrepancy reported by the subcontractor. At the bottom, find the subcontractor name and click on "Resolve Discrepancy" in the "Confirmed by Sub" column. The next screen will be the Discrepancy Resolution page. See below.

Help & Tools te

Status: Open 11/1/2019 - 12/31/2099 Current Value: \$1,000,000

#### Compliance Audit: Discrepancy Resolution

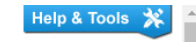

| Contract Main View Con                                                     | ntract Subcontractors Compliance Aud        | it List Compliance Audit Summary Messages             | Comments Reports         |                                         |                                          |
|----------------------------------------------------------------------------|---------------------------------------------|-------------------------------------------------------|--------------------------|-----------------------------------------|------------------------------------------|
| University of Texas Sys<br>234-5678: Test Contra<br>Prime: Test Prime Vend | stem<br>ct 23<br>lor                        |                                                       |                          | 5<br>11/1/2019 - 1<br>Current Value:    | status: Open<br>2/31/2099<br>\$1,000,000 |
| A discrepancy has been                                                     | reported for this audit for the listed time | period. If the audit is pending a response, click the | he Resolve Discrepancy b | outton to submit information.           |                                          |
|                                                                            |                                             |                                                       |                          |                                         |                                          |
|                                                                            |                                             | Resolve Discrepancy                                   | Audit Notice             |                                         |                                          |
| Discrepancy Res                                                            | solution                                    |                                                       |                          |                                         |                                          |
| Status                                                                     | Solution                                    | Awaiting prime and subcontractor respon-              | SP.                      |                                         |                                          |
| olaldo                                                                     |                                             |                                                       |                          |                                         |                                          |
| <b>Compliance Aud</b>                                                      | it Information                              |                                                       |                          |                                         |                                          |
| Compliance Audit Period                                                    | d                                           | November 2019                                         |                          |                                         |                                          |
| Compliance Audit Numb                                                      | er                                          | 04957642-0002                                         |                          |                                         |                                          |
| 0.1.1.0 F                                                                  |                                             |                                                       |                          |                                         |                                          |
| Original Complia                                                           | ance Audit Data Reported                    |                                                       |                          |                                         |                                          |
| Amount Reported by Pri                                                     | ime                                         | \$1,400.00                                            |                          |                                         |                                          |
| Payment Date (Prime R                                                      | enorted)                                    | 11/5/2019                                             |                          |                                         |                                          |
| Subcontractor Public Co                                                    | omments                                     | add comment                                           |                          |                                         |                                          |
|                                                                            |                                             |                                                       |                          |                                         |                                          |
| <b>Discrepancy Res</b>                                                     | solution Data Reported                      |                                                       |                          |                                         |                                          |
| New Amount Reported b                                                      | by Prime                                    | No response yet.                                      |                          |                                         |                                          |
| New Amount Reported b                                                      | by Subcontractor                            | No response yet.                                      |                          |                                         |                                          |
|                                                                            |                                             |                                                       |                          |                                         |                                          |
| Compliance Offic                                                           | cer Information                             |                                                       |                          |                                         |                                          |
| Compliance Officer                                                         |                                             | Stephanie Park                                        |                          |                                         |                                          |
| Organization                                                               |                                             | University of Texas System                            |                          |                                         |                                          |
| User Number                                                                |                                             | <u>30000063-0016</u>                                  |                          |                                         |                                          |
| Email                                                                      |                                             | spark@utsystem.edu                                    |                          |                                         |                                          |
| Phone                                                                      |                                             | 512.499.4378                                          |                          |                                         |                                          |
| Гdл                                                                        |                                             | 512-499-4511                                          |                          |                                         |                                          |
| Prime Informatio                                                           | n                                           |                                                       | Subcontractor In         | formation                               |                                          |
| Business Name                                                              | Test Prime Vendor                           |                                                       | Business Name            | Test Sub vendor                         |                                          |
| Vendor Number                                                              | 20946424                                    |                                                       | Vendor Number            | 20946425                                |                                          |
| Contact                                                                    | Stephanie Prime                             |                                                       | Contact                  | Stephanie Sub                           |                                          |
| Email                                                                      | Stephanie@TestPrime.com                     |                                                       | Email                    | Stephanie@TestSub.com                   |                                          |
| Phone                                                                      | 123-456-7891                                |                                                       | Phone                    | 234-456-7891                            |                                          |
| Fax                                                                        |                                             |                                                       | Fax                      |                                         |                                          |
| Prime Audit                                                                |                                             |                                                       | Subcontractor A          | udit                                    |                                          |
|                                                                            | Responder                                   |                                                       |                          | Responder                               |                                          |
| Name                                                                       | Same as assigned Prime cont                 | act.                                                  | Name                     | Same as assigned subcontractor contact. |                                          |
| Response Date                                                              | Local: 6/15/2020 3:00:06 PM C               | DT                                                    | Response Date            | Local: 6/15/2020 3:09:58 PM CDT         |                                          |
|                                                                            | System: 6/15/2020 3:00:06 PM                | CDT                                                   |                          | System: 6/15/2020 3:09:58 PM CDT        |                                          |
| Prime Discrepen                                                            | cy Pasponse                                 |                                                       | Subcontractor D          |                                         |                                          |
| Thine Discrepan                                                            | Baenonder                                   |                                                       | get                      |                                         |                                          |
| Name                                                                       | No response vet.                            |                                                       | get                      | Responder                               |                                          |
|                                                                            |                                             |                                                       | Name                     | No response yet.                        |                                          |
|                                                                            |                                             |                                                       |                          |                                         |                                          |
|                                                                            |                                             | Resolve Discrepancy                                   | Audit Notice             |                                         |                                          |
|                                                                            |                                             |                                                       |                          |                                         |                                          |

Notice at the top and bottom of the page there is a "Resolve Discrepancy" button. Also notice that in the "Original Compliance Audit Data Reported" section, it shows the amount the subcontractor is saying he was paid. Below that is a comment regarding the amount paid. Whether the general contractor agrees or disagrees, click on "Resolve Discrepancy" at the top or bottom of the page.

| Contract Main View Contract Subcontractors Complete                                  | iance Audit List Compliance Audit Summary Messages Comments Reports                                                                                                    |                                                                      |
|--------------------------------------------------------------------------------------|----------------------------------------------------------------------------------------------------|----------------------------------------------------------------------|
| University of Texas System<br>234-5678: Test Contract 23<br>Prime: Test Prime Vendor |                                                                                                    | Status: Open<br>11/1/2019 - 12/31/2099<br>Current Value: \$1,000,000 |
| A discrepancy has been reported for this audit for the lis                           | ted time period. If the audit is pending a response, click the Resolve Discrepancy button to submit information.                                                                      |                                                                      |
|                                                                                      | Resolve Discrepancy Audit Notice                                                                                                    |                                                                      |
| * required entry                                                                     |                                                                                                    |                                                                      |
| Select a resolution option, review/update/add other rec<br>the compliance officer.   | uired information, enter comments if needed, and click Save Response. You can respond to this discrepancy notice once. Further change                                                 | es must be processed by                                              |
| Discrepancy Resolved? *                                                              | YES - the \$1,400.00 originally reported by the prime is correct.     YES - the \$0.00 originally reported by the subcontractor is correct.     NO - none of the amounts are correct. |                                                                      |
| Public Comments                                                                      | These comments are visible to the compliance officer and the prime contractor. Please see check # 1234 dated 11/05/2019. Cleared on 12/01                                             |                                                                      |
| Private Comments                                                                     | These comments are visible ONLY to the compliance officer.                                                                                                    |                                                                      |
| Attach File(s)                                                                       | Attach File                                                                                                    |                                                                      |
| Confirmation                                                                         | Send me confirmation of my response.                                                                                                    |                                                                      |
|                                                                                      | Save Response Cancel                                                                                                    | •                                                                    |

Complete the form:

| Confirm Payment reported as correct or incorrect;                                           |
|---------------------------------------------------------------------------------------------|
| Add: Public comments-UT System and general contractor can see these comments, or:           |
| Note: Enter comments so the subcontractor knows why you agree or disagree with this amount. |
| Add: Private Comments- <b>Only</b> UT system will be able to see these comments.            |
| Save Response.                                                                              |

If the general contractor agrees with the amount reported by the subcontractor, click agree on the form. The subcontractor will be asked to confirm the new payment amount. After the subcontractor has confirmed the new payment amount, the new amount will automatically be changed on the sub payments screen.

If the general contractor disagrees with new payment amount there is still a discrepancy and a notice will go back to the subcontractor to resolve. After the general contractor response is saved, the overview screen showing the general contractors response is reflected. See below.

| Status                                                            | solution                                                                              | Drime has reenanded to discourse | anov Awa:+:   | na subcontractor room  | 0.050                                   |
|-------------------------------------------------------------------|---------------------------------------------------------------------------------------|----------------------------------|---------------|------------------------|-----------------------------------------|
| Status                                                            |                                                                                       | Prime has responded to discrep   | bancy. Awaiti | ng subcontractor respo | onse.                                   |
| Compliance Au                                                     | dit Information                                                                       |                                  |               |                        |                                         |
| Compliance Audit Peri                                             | od                                                                                    | November 2019                    |               |                        |                                         |
| Compliance Audit Num                                              | nber                                                                                  | 04957642-0002                    |               |                        |                                         |
| Original Compli                                                   | ance Audit Data Reported                                                              |                                  |               |                        |                                         |
| Amount Reported by R                                              |                                                                                       | \$1 400 00                       |               |                        |                                         |
| Amount Reported by P                                              | Subcontractor                                                                         | \$0.00                           |               |                        |                                         |
| Payment Date (Prime I                                             | Reported)                                                                             | 11/5/2019                        |               |                        |                                         |
| Subcontractor Public C                                            | Comments                                                                              | add comment                      |               |                        |                                         |
| Discrepancy Re                                                    | solution Data Reported                                                                |                                  |               |                        |                                         |
| New Amount Reported                                               |                                                                                       | \$1 400 00                       |               |                        | Included in G                           |
| New Amount Reported                                               | by Subcontractor                                                                      | No response vet                  |               |                        | included in c                           |
| New Prime Public Con                                              | nments                                                                                | Please see check # 1234 dated 1  | 11/05/2019. C | leared on 12/01        |                                         |
| New Prime Private Co                                              | mments                                                                                | add comment                      |               |                        |                                         |
| Compliance Off                                                    | icer Information                                                                      |                                  |               |                        |                                         |
| Compliance On                                                     | icer information                                                                      | Stephenia Bade                   |               |                        |                                         |
| Compliance Officer                                                |                                                                                       | Stephanie Park                   |               |                        |                                         |
| Organization                                                      |                                                                                       | 20000062 0046                    |               |                        |                                         |
| Empil                                                             |                                                                                       | spark@utsystem.edu               |               |                        |                                         |
| Phone                                                             |                                                                                       | 512.409.4378                     |               |                        |                                         |
| Fax                                                               |                                                                                       | 512-499-4311                     |               |                        |                                         |
|                                                                   |                                                                                       |                                  |               |                        |                                         |
| Compliance Officer                                                |                                                                                       | Stephanie Park                   |               |                        |                                         |
| Drganization                                                      |                                                                                       | University of Texas System       |               |                        |                                         |
| Jser Number                                                       |                                                                                       | 30000063-0016                    |               |                        |                                         |
| Email                                                             |                                                                                       | spark@utsystem.edu               |               |                        |                                         |
| Phone                                                             |                                                                                       | 512-499-4378                     |               |                        |                                         |
| ax                                                                |                                                                                       | 512-499-4311                     |               |                        |                                         |
| Prime Informatio                                                  | ND                                                                                    |                                  |               | Subcontractor          | nformation                              |
| usiness Name                                                      | Test Prime Vendor                                                                     |                                  |               | Business Name          | Test Sub vendor                         |
| endor Number                                                      | 20946424                                                                              |                                  | _             | Vendor Number          | 20946425                                |
| Contact                                                           | Stephanie Prime                                                                       |                                  |               | Contact                | Stephanie Sub                           |
| Email                                                             | Stephanie@TestPrime.com                                                               |                                  |               | Email                  | Stephanie@TestSub.com                   |
| hone                                                              | 123-456-7891                                                                          |                                  |               | Phone                  | 234-456-7891                            |
| ax                                                                |                                                                                       |                                  |               | Fax                    |                                         |
| Drimo Audit                                                       |                                                                                       |                                  |               | Subcontractor A        | \ 120 <del>1</del> 74                   |
| Thine Adult                                                       | Responder                                                                             |                                  |               | Subcontractor A        | Responder                               |
|                                                                   | Same as assigned Prime co                                                             | ontact.                          |               | Name                   | Same as assigned subcontractor contact. |
| lame                                                              | Local: 6/15/2020 3:00:06 PM                                                           | I CDT                            |               | Response Date          | Local: 6/15/2020 3:09:58 PM CDT         |
| lame<br>Response Date                                             | System: 6/15/2020 3:00:06                                                             | PM CDT                           |               | •                      | System: 6/15/2020 3:09:58 PM CDT        |
| lame<br>Response Date                                             | -,                                                                                    |                                  |               | Subcontractor D        | Ni                                      |
| lame<br>Response Date<br>Prime Discrepan                          | cv Response                                                                           |                                  |               | JUDCONLIACION          | JISCREDANCY RESDONSE                    |
| lame<br>Response Date<br>Prime Discrepan                          | cy Response<br>Responder                                                              |                                  |               | get                    |                                         |
| Name<br>Response Date<br><b>Prime Discrepan</b><br>Name           | cy Response<br>Responder<br>Same as assigned Prime co                                 | ontact.                          |               | get                    | Responder                               |
| lame<br>Response Date<br>Prime Discrepan<br>lame<br>lesponse Date | ICY Response<br>Responder<br>Same as assigned Prime cr<br>Local: 6/15/2020 3:38:31 PM | ontact.                          |               | get<br>Name            | Responder<br>No response yet.           |

A Discrepancy will continue until the general contractor and the subcontractor agree on the amount paid. If the discrepancy is unable to be resolved by the general contractor and subcontractor, the UT System Contract Compliance officer will assist with resolution of the discrepancy.

### **Section VI**

### **Report Form Templates/ Samples**

- Sample Sign-in Sheet for GC HUB Events
- Sample template Monthly Update on HUB Participation

#### General Contractor HUB Subcontractor Outreach Event Sign-in sheet

| Project Number:     | Date:     |
|---------------------|-----------|
| Project Name:       | Time:     |
| General Contractor: | Location: |

Meeting Attendees:

|    | Name | Company/ Institution | E-mail | Phone | HUB Designation* |
|----|------|----------------------|--------|-------|------------------|
| 1  |      |                      |        |       |                  |
| 2  |      |                      |        |       |                  |
| 3  |      |                      |        |       |                  |
| 4  |      |                      |        |       |                  |
| 5  |      |                      |        |       |                  |
| 6  |      |                      |        |       |                  |
| 7  |      |                      |        |       |                  |
| 8  |      |                      |        |       |                  |
| 9  |      |                      |        |       |                  |
| 10 |      |                      |        |       |                  |
| 11 |      |                      |        |       |                  |
| 12 |      |                      |        |       |                  |
| 13 |      |                      |        |       |                  |
| 14 |      |                      |        |       |                  |
| 15 |      |                      |        |       |                  |
| 16 |      |                      |        |       |                  |
| 17 |      |                      |        |       |                  |
| 18 |      |                      |        |       |                  |
| 19 |      |                      |        |       |                  |
| 20 |      |                      |        |       |                  |

\*Ethnicity Codes: BL-Black, AS-Asian, HI-Hispanic, AI-Native American, WO-Women Owned, SDV-Service Disabled Veteran Gender Codes: F-Female, M-Male

Title of Function:

Project Number and Name Buy-Out Submission - HUB Participation Road Map Date

| Current Guaranteed Maximum Price (GMP) Value:                                                    | \$       | 87,356,504   |
|--------------------------------------------------------------------------------------------------|----------|--------------|
| UT System HUB Building Construction Goals per HUB Coordinator:                                   |          | 21.1%        |
| Total HUB Goal Value of (CMAR, DB, CSP) GMP Value:                                               | \$       | 18,432,222   |
| SELECTED SUBCONTRACTORS TO DATE                                                                  |          |              |
| 08.40 - Exterior Glass (Kovach) - 20% HUB percentage:                                            |          |              |
| 2nd Tier Subcontractor (Houston Chem Safe, Inc.)                                                 | \$       | 1.341.095    |
| 2nd Tier Subcontractor                                                                           | \$       | .,           |
| 23.00 - Mechanical / Plumbing (DSI) - 40% HUB percentage:                                        | Ŷ        |              |
| 2nd Tier Subcontractor (Barbosa A. Construction, Inc.)                                           | \$       | 428.680      |
| 2nd Tier Subcontractor (C & K WATER SPECIALISTS, LLC)                                            | \$       | 143.000      |
| 2nd Tier Subcontractor (Pioneer Fasteners & Tools Inc.)                                          | \$       | 180,000      |
| 2nd Tier Subcontractor (Romar Supply, Inc.)                                                      | \$       | 512.874      |
| 2nd Tier Subcontractor (Stratus Systems, LLC)                                                    | \$       | 2,643,042    |
| 2nd Tier Subcontractor (Triton Supply, Inc.)                                                     | \$       | 620.300      |
| 2nd Tier Subcontractor (Winston Water Cooler LTD.)                                               | \$       | 980.230      |
| 2nd Tier Subcontractor (WRIGHT WAY INSULATION, LLC)                                              | \$       | 1.374.000    |
| 26.00 - Electrical - (Cummings) - 40% HUB percentage:                                            | Ŧ        |              |
| 2nd Tier Subcontractor (Alcatex, Inc.)                                                           | \$       | 77.377       |
| 2nd Tier Subcontractor (Pioneer Fasteners & Tools Inc.)                                          | \$       | 75.000       |
| 2nd Tier Subcontractor (Triton Supply, Inc.)                                                     | \$       | 2.903.287    |
| 2nd Tier Subcontractor (DMI Technologies)                                                        | \$       | 75.088       |
|                                                                                                  | \$       | ,            |
| Subtotal HUB Value Established to Date:                                                          | \$       | 11,755,458   |
| Percentage of Total (CMAR_DB or CSP)HIB Goal                                                     | Ŧ        | 63,78%       |
|                                                                                                  |          |              |
| PENDING HUB Participation from Remaining Subcontractors NOT                                      | ON S     | SITE:        |
| First Tier Subcontractors & Suppliers (Subtotal from Below):                                     | \$       | 3,510,961    |
| 01.00 - GC's Cost for Weekly Trailer Cleaning (NOT IN WEBSITE)                                   | \$       | 4,059        |
| 01.74 - Final Cleaning (Make Ready Plus IN WEBSITE)                                              | \$       | 108,909      |
| 06.20 - Millwork (Woodwright IN WEBSITE)                                                         | \$       | 339,347      |
| 07.10 & 07.81 - Waterproofing (Alpha Insulation IN WEBSITE)                                      | \$       | 1,282,229    |
| 09.60 - Flooring (Corporate Floors IN WEBSITE)                                                   | \$       | 684,688      |
| 09.60 - Epoxy Flooring (Johnson and Sons IN WEBSITE)                                             | \$       | 28,543       |
| 10.99 - Specialties (Texas Specialties & Installation IN WEBSITE)                                | \$       | 82,314       |
| 32.13 - Site Concrete (Miller Sierra Contractors IN WEBSITE)                                     | \$       | 980,872      |
| Second Tier Subcontractors & Suppliers (Subtotal from Below):                                    | \$       | 5,572,941    |
| 01.71 - GC Field Engineering (LTRA - IN WEBSITE)                                                 | \$       | 13,284       |
| 03.00 - GC Concrete [Foundation] (Metric Concrete Services IN WEBSITE)                           | \$       | 2,085,350    |
| 03.00 - GC Concrete [Place & Finish + Concrete Materials] (Miller Sierra - IN WEBSITE)           | \$       | 1,418,664    |
| 07.50 - Roofing (Supreme Roofing) - 35% HUB percentage:                                          | <u>^</u> |              |
| 2nd Tier Subcontractor (SR Rooting Solutions IN WEBSITE)                                         | \$       | 287,000      |
| 12.35 - Lab Casework (Hallmark to achieve 30% HUB Participation)                                 | <b>^</b> | 0.40 750     |
| 2nd Tier Subcontractor (SYNERGY SPACE SOLUTIONS, INC IN WEBSITE)                                 | \$       | 643,750      |
| 2nd Tier Subcontractor (Mobile Casework Not Billed will make up the remaining HUB Participation) | \$       | 442,923      |
| 21.00 - Fire Protection (American Automatic) - 25% HUB percentage:                               | ¢        | 100 110      |
| 2nd Her Subcontractor (Industry Junction, Inc. IN WEBSHE)                                        | \$       | 190,119      |
| 25.00 - Building Management System (Siemens missed 22.79% HOB Participation commitment)          | ¢        | 470.000      |
| 2nd Tier Subcontractor (DIVERSIFIED WIRING SOLUTIONS, LLC - IN WEBSITE)                          | \$       | 176,800      |
| 27.00 - Communications - (FSG) - 40% HOB Participation                                           | ¢        | 215.051      |
| Zitu Hei Subcontractor (IZI, INC IN WEBSITE)                                                     | Ф<br>Ф   | 0.002.002    |
|                                                                                                  | φ        | 3,003,302    |
| Percentage of Total CMAR HUB Goal:                                                               |          | 49.28%       |
| Total HUB Participation from HPD and Remaining Subcontractor                                     | rs:      |              |
| Total HUB Value Established to Date:                                                             |          | \$20,839,361 |
| Total HUR Participation Percentage to Date:                                                      | -        | 23 9%        |
| Percentage of Total CMAR HUR amounts above NOT entered on HUR WERSITE                            |          | 20.370       |
| Percentage of Total HUB Participation is ALL above pending HUB amounts are in-valid:             |          | 21.2%        |
|                                                                                                  |          | 21.270       |